## How do I Process an Invoice that Refers to an AggieBuy PO?

The following instructions document how to process an invoice and attach it to a PO within AggieBuy.

- 1. Scan the invoice to your computer.
- 2. Search for the purchase order in AggieBuy.

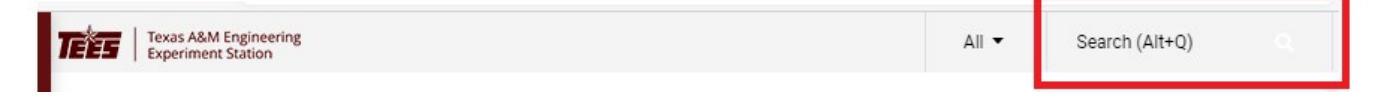

3. Click on the comments tab and then click on the plus sign "+" to add a comment.

| Status | Summary     | Revisions 1 | Confirmations | Shipments | Change Requests | Receipts | Invoices | Comments A       | ttachments | History   |   |   |
|--------|-------------|-------------|---------------|-----------|-----------------|----------|----------|------------------|------------|-----------|---|---|
| Record | ls found: 0 |             |               |           |                 |          |          | Show comments fo | or Purch   | ase Order | • | + |

4. When the "add comment" section appears on the screen, click "add recipient" to search for an email recipient name.

| Records found: 0                         | Show comments for Purchase Order +                                                                                                    |
|------------------------------------------|----------------------------------------------------------------------------------------------------|
| ADD COMMENT                              | $\checkmark$ $\times$                                                                                                    |
| 1000 characters remaining expand 1 clear | This will add a comment to the document. If you select a user they will receive an email indicating that a comment has been added to the document. Email notification(s)   Add recipient C Attach file (optional) Attachment Type |
|                                          | File Choose File Upload your file                                                                                                    |
| No comments have been added              |                                                                                                    |

5. Search for email users by entering "invoices" into the last name field.

| User Search                |                    | ×     |
|----------------------------|--------------------|-------|
| Last Name 🗿                | invoices           |       |
| First Name g               |                    |       |
| User Name 👩                |                    |       |
| Email 🛛                    |                    |       |
| Business Unit 🕖            | Business Unit Name | Q     |
| Ordering 🛛 🗿<br>Department |                    | •     |
| Position ()                |                    | •     |
| Role 👩                     |                    | •     |
| Results Per Page           | 10                 | •     |
|                            | Search             | Close |

6. Scroll down to page 2 and select the TEES email address by clicking on the plus sign "+".

| User Search                               |                    |                               |                       | ×             |
|-------------------------------------------|--------------------|-------------------------------|-----------------------|---------------|
| New Search                                |                    |                               |                       | Í             |
| A Page 2 of 2 11-17 of 17 Results         |                    |                               |                       | 10 Per Page 💌 |
| Name 🔨                                    | User Name          | Email                         | Phone                 | Action        |
| TAMU/TAMUHSC Invoices, Accounts Payable   | Invoices           | invoices@tamu.edu             | <ul> <li>\</li> </ul> | +             |
| TAMU/TAMUHSC Rush Invoices, Rush Invoices | Rush Invoice       | rushinvoices@tamu.edu         |                       | +             |
| TEES Invoices, TEES Invoices              | TEES Invoices      | apinvoices@tees.tamus.edu     |                       | +             |
| TEES Rush Invoices, TEES Rush Invoices    | TEES Rush Invoices | rushapinvoices@tees.tamus.edu |                       | +             |
| TTI Invoices, TTI Invoices                | TTI Invoices       | ap@tti.tamu.edu               |                       | +             |
| TVMDL Invoices, TVMDL Invoices            | TVMDL Invoices     | TVMDLAcct@tvmdl.tamu.edu      |                       | +             |
| Tarleton Invoices, Tarleton Invoices      | Tarleton Invoices  | invoices@tarleton.edu         |                       | +             |
| Page 2 of 2 11-17 of 17 Results           |                    |                               |                       | 10 Per Page 💌 |
|                                           |                    |                               |                       | Close         |

7. Attach the scanned invoice by clicking on "Choose File" and selecting the invoice image.

| ADD COMMENT                              | $\checkmark$ X                                                                                                    |
|------------------------------------------|----------------------------------------------------------------------------------------------------|
| 1000 characters remaining expand 1 clear | This will add a comment to the document. If you select a user they will receive an email indicating that a comment has been added to the document.<br>Email notification(s)   Add recipient          Image: Comparison of the comment of the comment of the comm |

8. Once you have selected the invoice image, click on "add comment" to complete the process.

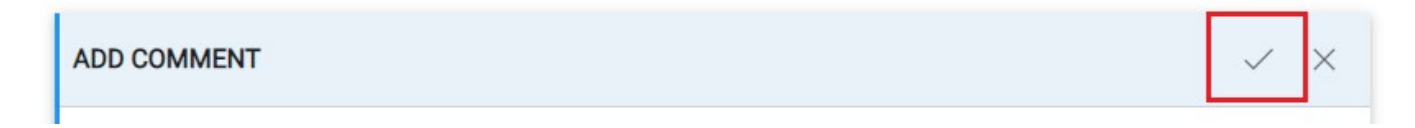

9. If needed, complete the receiving on the invoice line items.